Тренинговый Центр Анфисы Бреус

### "Вдохновение"

Пошаговые инструкции по управлению и ведению блога на WordPress

Урок №2

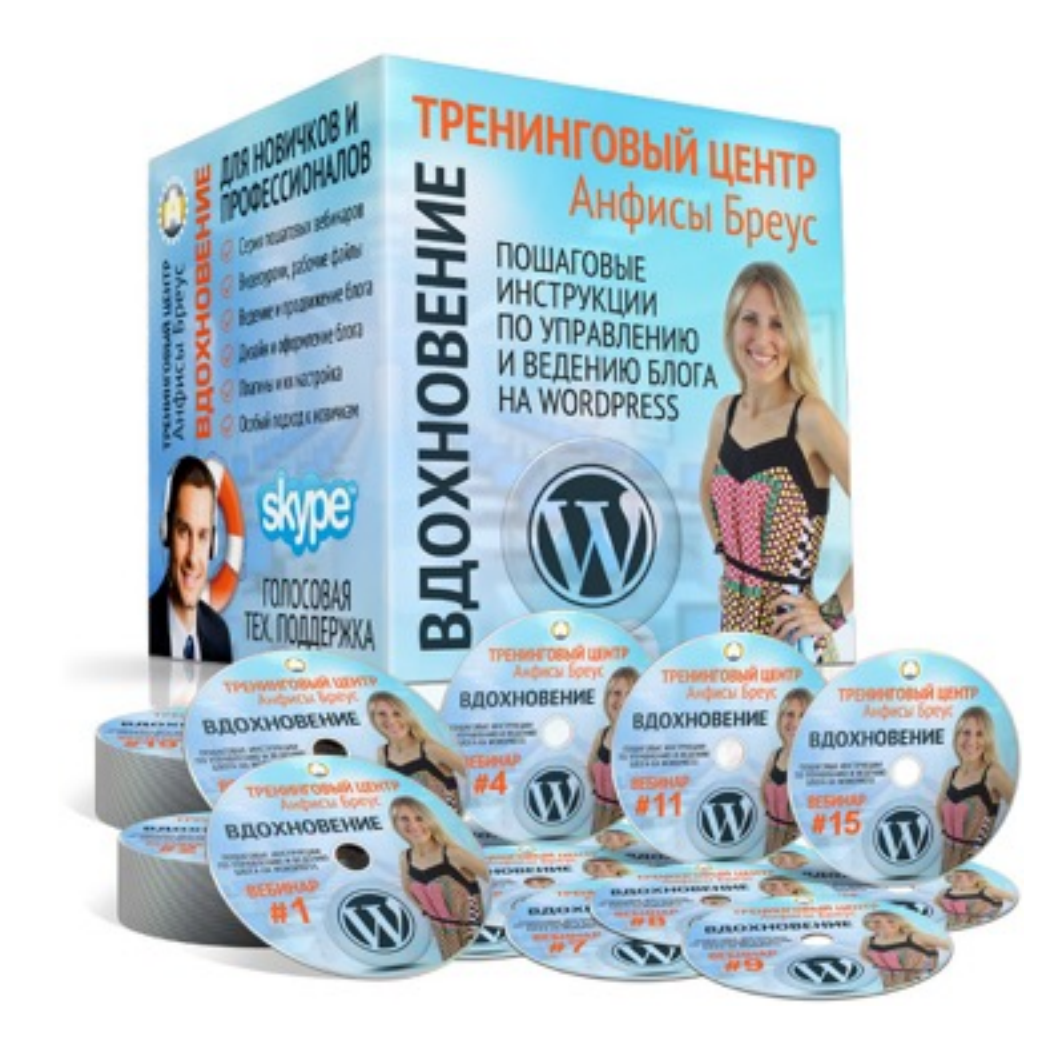

Тема: «Как защитить вход в админку блога»

- ограничение попыток входа с помощью плагина
- ограничение входа в админку по IP адресу
- смена логина и пароля через базу данных

### Тренинговый центр "<mark>Вдохновение"</mark> Урок №2

#### Как защитить вход в админку блога

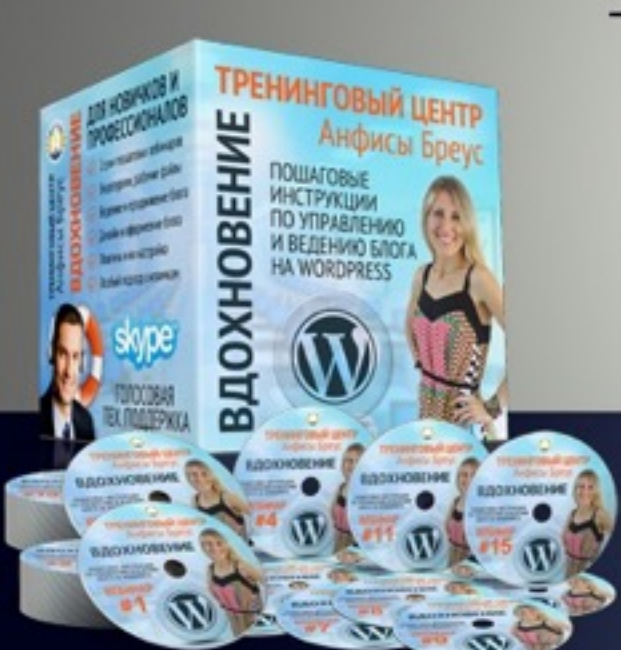

ограничение попыток входа с помощью плагина

- ограничение входа в админку по IP адресу

- смена логина и пароля через базу данных

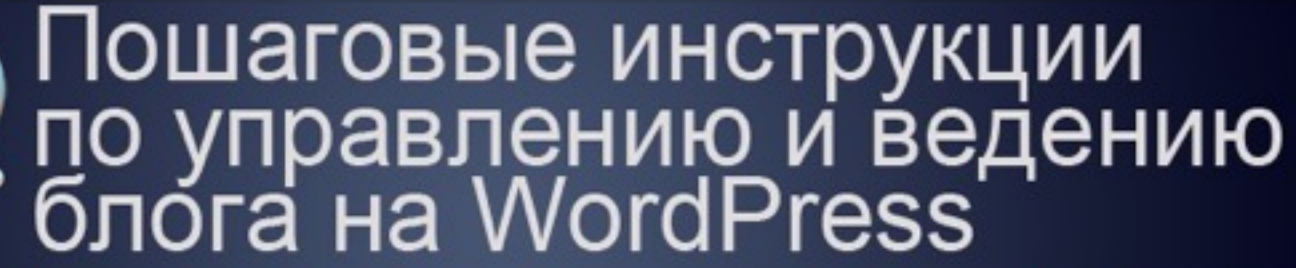

КОНТАКТ: Skype: MLMPROEKT.RU или E-mail: info@anfisabreus.ru http://wptraining.ru

### вопросы

- ограничение попыток входа с помощью плагина
- ограничение входа в админку по IP адресу
- смена логина и пароля через базу данных

### Плагин Limit Login Attempts сложность: 2

### Добавить плагин

- 1. Раздел «Плагины»
- 2. Добавить новый

| 🐒 Консоль      | Плагины добавить новый 2                           |                                                                          |  |  |
|----------------|----------------------------------------------------|--------------------------------------------------------------------------|--|--|
| 📌 Записи       | <b>Все</b> (5)   Активные (2)   Неактивные (3)   Н | едавно активный (1)                                                      |  |  |
| 9) Медиафайлы  | Действия 💠 Применить                               |                                                                          |  |  |
| 📕 Страницы     | Плагин                                             | Описание                                                                 |  |  |
| 🇭 Комментарии  | AB HomePage                                        | Плагин позволяющий создать главную страницу.                             |  |  |
| 🔊 Внешний вид  | Деактивировать   Изменить                          | Версия 1.5   Автор: Анфиса Бреус   Перейти на страницу плагина           |  |  |
| 😰 Плагины 📔 🤇  | Akismet                                            | Вполне возможно, что используемый миллионами людей плагин Akismet –      |  |  |
| Установленные  | Активировать   Изменить   Удалить                  | «Активировать» слева от этого описания; 2) Зарегистрируйтесь, чтобы полу |  |  |
| Добавить новый |                                                    | Акіsmet и введите свои АРІ-ключ.                                         |  |  |
| Редактор       |                                                    | Depensio.o.4   Abrop. Automatic   defann                                 |  |  |

### Найти и установить плагин «Limit Login Attempts»

- 1. В поле поиска набрать Limit Login Attempts
- 2. в подборке выбрать плагин с названием «Limit Login Attempts», автор Johan Eenfeldt и нажать «Установить»

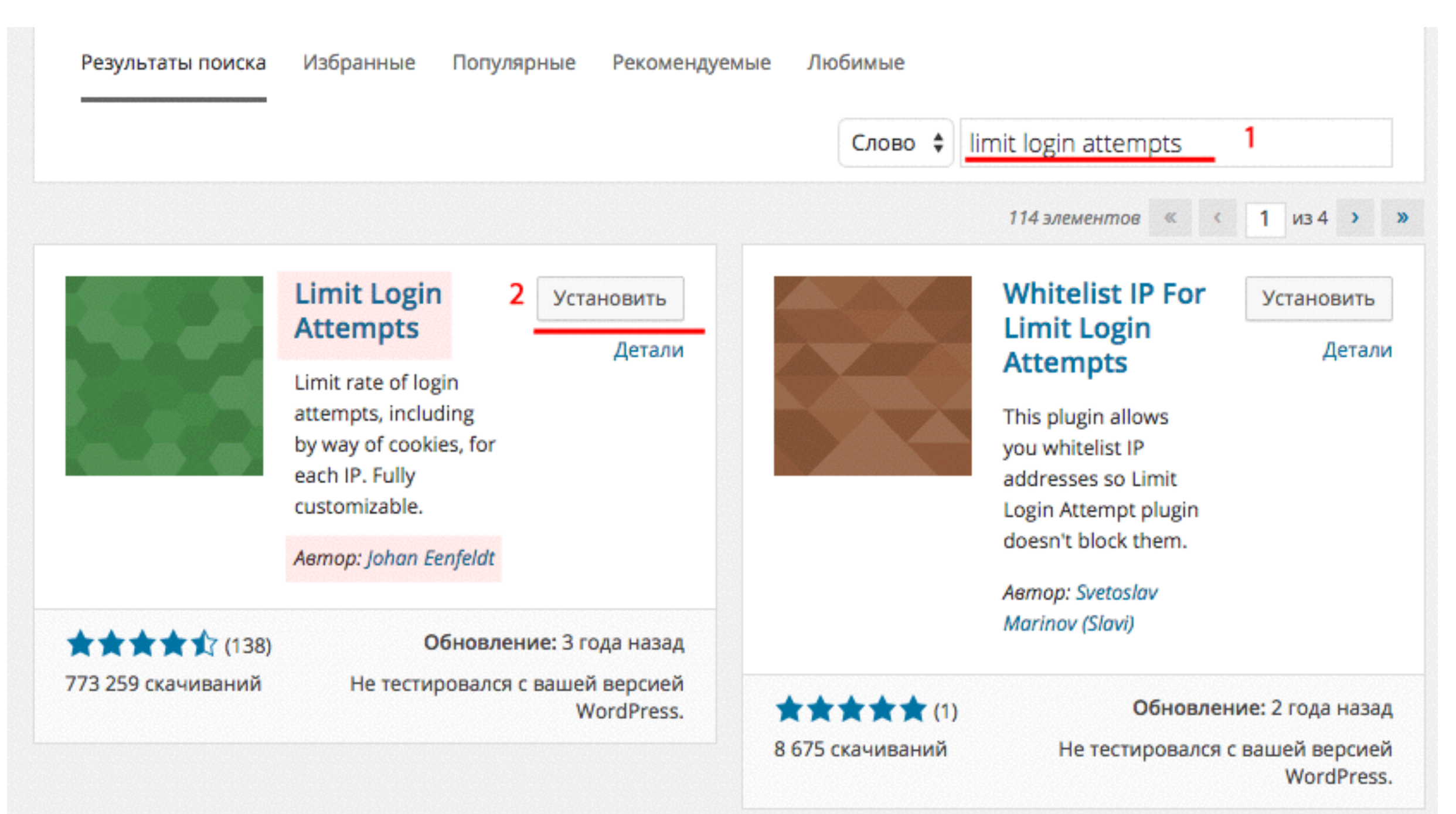

### Шаг З

#### Активировать плагин «Limit Login Attempts»

#### Установка плагина: Limit Login Attempts 1.7.1

Загрузка архива c https://downloads.wordpress.org/plugin/limit-login-attempts.1.7.1.zip...

Извлечение файлов...

Установка плагина...

Плагин Limit Login Attempts 1.7.1 успешно установлен.

Активировать плагин | Вернуться к установщику плагинов

### Перейти в настроки плагина «Limit Login Attempts»

- 1. раздел «Настройки»
- 2. из выпадающего списка выбрать «Limit Login Attempts»

|                                                             | AB HomePage                                       | Плагин позволяющий создать главную страницу.<br>Версия 1.5   Автор: Анфиса Бреус   Перейти на стра                                                                                                    |  |
|-------------------------------------------------------------|---------------------------------------------------|----------------------------------------------------------------------------------------------------|--|
| 😰 Плагины                                                   | Деактивировать Изменить                           |                                                                                                    |  |
| Установленные<br>Добавить новый<br>Редактор<br>Пользователи | Akismet<br>Активировать Изменить Удалить<br>Общие | Вполне возможно, что используемый миллионами л<br>мире способ защитить ваш блог от спама в комме<br>защищает ваш сайт от спама, даже когда вы спите. (<br>«Активировать» слева от этого описания; 2) Зарегис<br>ключ Akismet; 3) Перейдите на страницу настройки.<br>Версия 3.0.4   Автор: Automattic   Детали |  |
| 🎤 Инструменты                                               | Написание                                         | Sebern Store Litterebringener Litterebringener                                                                                                    |  |
| 🖽 Настройки 👖 🧹                                             | Чтение                                            | Это не просто плагин, он символизирует надежду и                                                                                                    |  |
| <ul> <li>Входная<br/>страница</li> <li>Форма</li> </ul>     | Обсуждение<br>Медиафайлы<br>Постоянные ссылки     | выраженные в двух словах из песни, наиболее изве<br>Армстронга: «Hello, Dolly». После активации плагина<br>управления в правом верхнем углу будет отображат<br>песни.<br>Версия 1.6   Автор: Matt Mullenweg   Детали                                                                                           |  |
| Свернуть меню                                               | WP-NoRef<br>Деактивировать Изменить               | Лимит количества попыток авторизации, включая г<br>Версия 1 7 1 I Автор: Johan Fenfeldt I Летали                                                                                                    |  |

#### Hacтроить плагин «Limit Login Attempts»

| Ограничение попыток авторизации |                                                                                                    |  |  |
|---------------------------------|----------------------------------------------------------------------------------------------------|--|--|
| Статистика                      |                                                                                                    |  |  |
| Всего изоляций                  | Пока без изоляций                                                                                                    |  |  |
| Опции                           |                                                                                                    |  |  |
| Изоляция                        | 3       разрешено дополнительных попыток         60       изоляция в минутах         4       изоляций повысят время изоляции до 24       часов         12       часов до сброса количества попыток |  |  |
| Подключение к сайту             | Сайт доступен напрямую (с вашего IP: ::1)<br>Прямое подключение   За прокси (reversy proxy)                                                                                                    |  |  |
| Обрабатывать кукис<br>логина    | ● Да ○ Нет                                                                                                    |  |  |
| Сообщать об изоляциях           | <ul> <li>Записывать IP</li> <li>Отправлять имейл админу после 4 изоляций</li> </ul>                                                                                                    |  |  |
| Изменить настройки              |                                                                                                    |  |  |

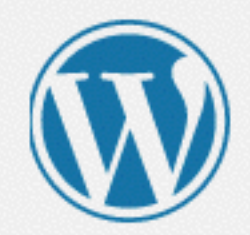

ОШИБКА: Неверное имя пользователя или пароль.

Осталось 2 попыток.

|                | 着     |
|----------------|-------|
| Пароль         |       |
| •••••          | 着     |
| Запомнить меня | Войти |

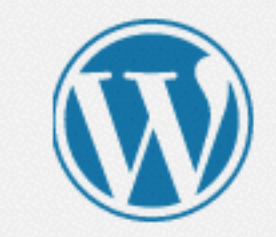

ОШИБКА: Неверное имя пользователя или пароль.

ВНИМАНИЕ: превышен лимит попыток авторизации. Пожалуйста попробуйте через 20 минут.

#### Имя пользователя

|                | 首     |
|----------------|-------|
| Пароль         |       |
| •••••          | 节     |
| Запомнить меня | Войти |

### Работа с плагином «Limit Login Attempts»

Сброс счетчика

#### Ограничение попыток авторизации

#### Статистика

| Всего изоляций    | Сброс счетчика 11295 изоляций с последнего сброса счетчика. |                                                                            |
|-------------------|-------------------------------------------------------------|----------------------------------------------------------------------------|
| Активные изоляции | Bocc                                                        | гановить изоляции IP 1 в данный момент заблокирован от попыток авторизации |
| Опции             |                                                             |                                                                            |
| Изоляция          | 3                                                           | разрешено дополнительных попыток                                           |
|                   | 60                                                          | изоляция в минутах                                                         |
|                   | 4                                                           | изоляций повысят время изоляции до 24 часов                                |
|                   | 24                                                          | часов до сброса количества попыток                                         |

#### Работа с плагином «Limit Login Attempts»

#### Очистить лог

|          | -     |          |  |
|----------|-------|----------|--|
| Сообщать | 06 M3 | золяциях |  |

Записывать IP
 Отправлять имейл админу после 4 изоляций

Изменить настройки

#### Лог изоляций Очистить лог Пытался войти как IP boshlihoptz (2 изоляций) 95.211.131.71 195.160.234.11 admin (5 изоляций) admin (10 изоляций) 195.160.233.23 admin (2 изоляций) 193.138.84.233 admin (2 изоляций) 178.95.19.113 admin (2 изоляций) 91.124.120.115 91.124.219.233 admin (1 изоляция) 178.95.123.240 admin (2 изоляций) admin (2 изоляций) 91.124.115.130 admin (2 изоляций) 178.95.123.206 91.124.154.32 admin (2 изоляций) 178.95.84.13 admin (1 изоляция) 91.124.74.170 admin (1 изоляция) 92.39.49.81 admin (З изоляций)

193.105.135.217 admin (1 изоляция)

admin (4 изоляций)

admin (8 изоляций)

78.46.238.14

65.125.163.34

### Стоп слова для логина

admin - 4825 administrator - 954 adm - 667 support - 470 anfisabreus - 258 {domain} - 177 adminadmin - 125 content - 115

test - 61 root - 51 moderator - 47 manager - 45 login - 16 user - 12 server - 11  $\{\text{login}\} - 10$ office - 6 qwerty - 5 wordpress - 3

### Ограничение входа в админку по IP адресу сложность: 3

Зайти на хостинг под своим логином и паролем Зайти в раздел «Файловый менеджер»

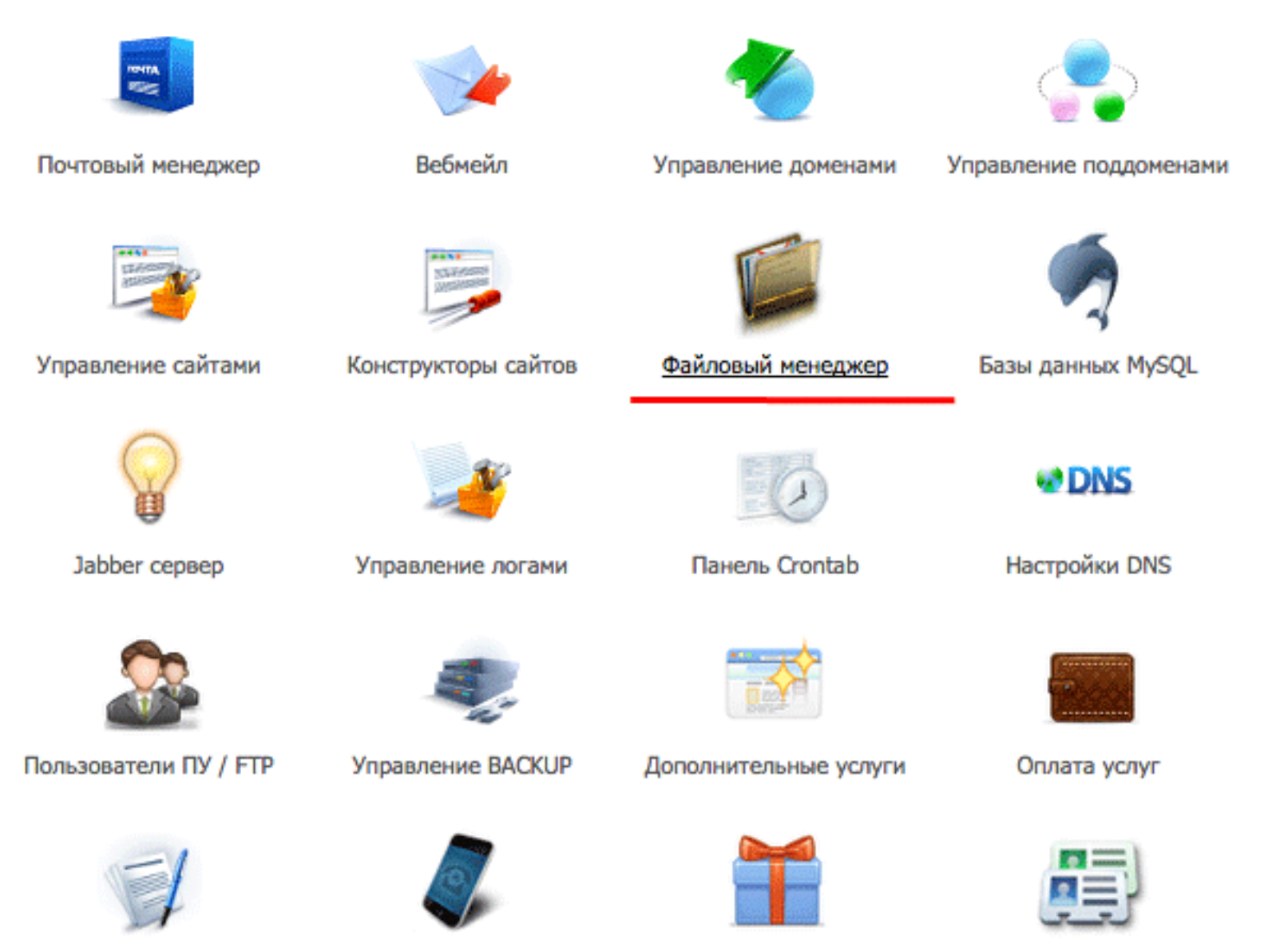

Карточка клиента

Уведомления

Движения по счёту

Список бонусов

#### Перейти в корневую папку блога (public-html) Найти в списке папку wp-admin

| Файл Правка Архиватор Навигация |          |                |  |  |  |
|---------------------------------|----------|----------------|--|--|--|
| /public_html                    |          |                |  |  |  |
| Имя файла                       | Размер   | Дата изменения |  |  |  |
| Cgi-bin                         | <b>-</b> | 7 авг 2014     |  |  |  |
| wp-admin                        | -        | 13 ноя 13:22   |  |  |  |
| wp-content                      | -        | 20 ноя 22:20   |  |  |  |
| wp-includes                     | -        | 12 ноя 13:08   |  |  |  |
| .htaccess                       | 236 байт | 13 ноя 17:41   |  |  |  |
| index.php                       | 418 байт | 8 авг 2014     |  |  |  |
| Iicense.txt                     | 19 KD    | 8 авг 2014     |  |  |  |
| i readme.html                   | 7 КБ     | 20 ноя 22:20   |  |  |  |
|                                 | 218 байт | 8 авг 2014     |  |  |  |

### Шаг З Перейти в папку wp-admin

| Файл Правка Архиватор Навигация |          |                |  |  |  |  |
|---------------------------------|----------|----------------|--|--|--|--|
| /public_html/wp-admin           |          |                |  |  |  |  |
| Имя файла                       | Размер   | Дата изменения |  |  |  |  |
| CSS CSS                         | <b>-</b> | 8 авг 2014     |  |  |  |  |
| images images                   | -        | 8 авг 2014     |  |  |  |  |
| includes                        | -        | 12 ноя 13:08   |  |  |  |  |
| 📄 js                            | -        | 12 ноя 13:08   |  |  |  |  |
| maint                           | -        | 8 авг 2014     |  |  |  |  |
| network                         | -        | 8 авг 2014     |  |  |  |  |
| user                            | -        | 8 авг 2014     |  |  |  |  |
| about.php                       | 8 KD     | 20 ноя 22:20   |  |  |  |  |
| admin-ajax.php                  | 3 КБ     | 12 ноя 13:08   |  |  |  |  |
| admin-footer.php                | 2 КБ     | 8 авг 2014     |  |  |  |  |
| admin-functions.php             | 403 байт | 8 авг 2014     |  |  |  |  |
| admin-header.php                | 6 KE     | 12 ноя 13:08   |  |  |  |  |

#### Создать новый файл:

- 1. Файл
- 2. Новый файл

| 1 | Файл Правка Архиватор Н | авигация       |              |
|---|-------------------------|----------------|--------------|
| 2 | Новый файл              | _html/wp-admin |              |
| - | Закачать                |                |              |
|   | Новая папка             | Размер Да      | та изменения |
|   |                         | 8              | 3 авг 2014   |
|   | Редактировать           | - 8            | 3 авг 2014   |
|   | Переименовать           | - 1            | 2 ноя 13:08  |
|   | Права UNIX              | - 1            | 2 ноя 13:08  |
|   | Пароль на директорию    | - 8            | авг 2014     |
|   | Улалить                 | - 8            | 3 авг 2014   |
|   | usci                    | - 8            | ) авг 2014   |
|   | about.php               | 8 KБ 2         | 0 ноя 22:20  |
|   | admin-ajax.php          | 3 КБ 1         | 2 ноя 13:08  |
|   | admin-footer.php        | 2 КБ 8         | 3 авг 2014   |
|   | admin-functions.php     | 403 байт 8     | авг 2014     |

#### Имя для нового файла

- 1. Во всплывшем окне написать .htaccess
- 2. Нажать на кнопку «ОК»

| Введите имя нового файла<br>1 .htaccess | Подтвердите дей      | іствие на https://cp.time | web.ru |
|-----------------------------------------|----------------------|---------------------------|--------|
| 1 .htaccess                             | Введите имя нового о | файла                     |        |
|                                         | 1 .htaccess          |                           | ٦      |
|                                         |                      |                           | _      |

#### Редактировать файл .htaccess

- 1. найти в списке файлов файл .htaccess и нажать на него левой кнопкой мыши
- 2. Файл
- 3. Редактировать

| 2 | Файл Правка Архиватор На | вигация       |                |
|---|--------------------------|---------------|----------------|
| ſ | Новый файл               | html/wp-admin |                |
| 1 | Закачать                 | Размер        | Дата изменения |
|   | Новая папка              |               | 8 авг 2014     |
| 3 | Редактировать            | -             | 8 авг 2014     |
|   | Переименовать            | -             | 12 ноя 13:08   |
|   | Права UNIX               | -             | 12 ноя 13:08   |
|   | Пароль на директорию     | -             | 8 авг 2014     |
|   | Удалить                  | -             | 8 авг 2014     |
|   | user                     | -             | 8 авг 2014     |
| 1 | .htaccess                | 0 байт        | 5 мар 13:57    |
|   | about.php                | 8 KB          | 20 ноя 22:20   |
|   | admin-ajax.php           | 3 КБ          | 12 ноя 13:08   |

#### Вставка кода в файл .htaccess

Order deny,allow Deny from all Allow from XXX.XXX.XXX.XX

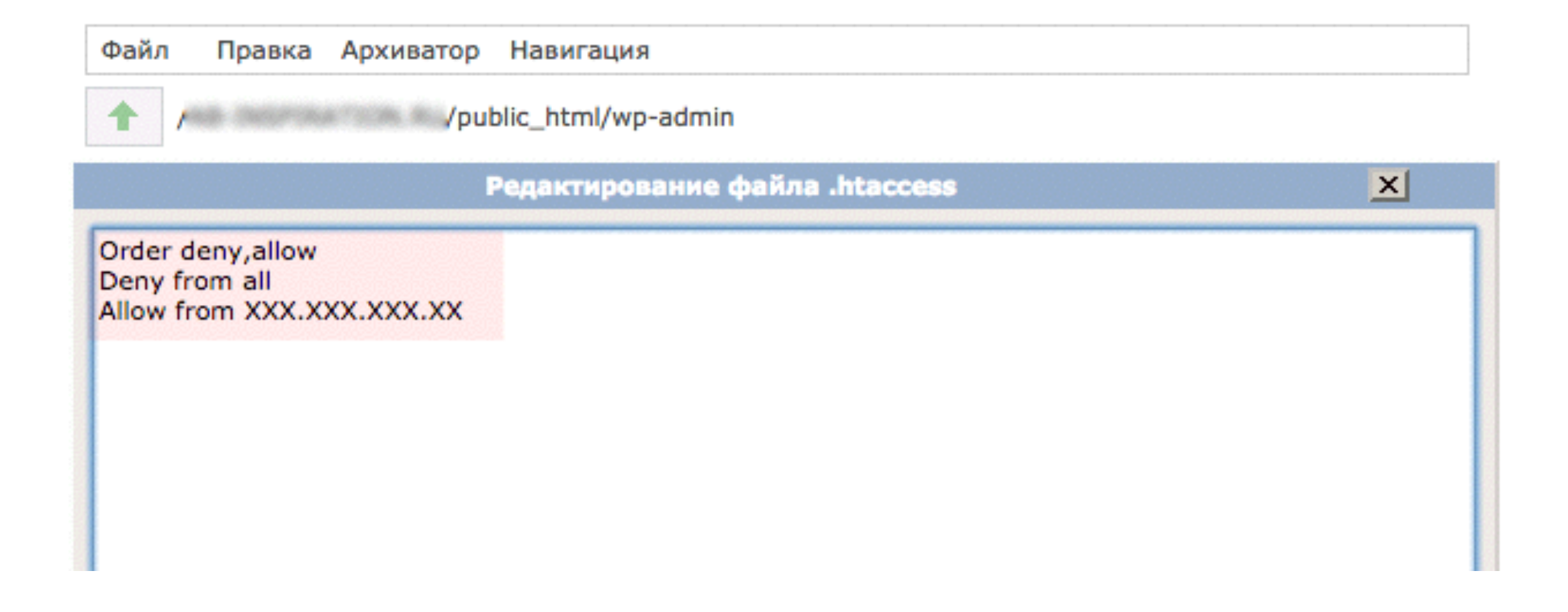

### Копировать свой ІР адрес

- 1. Зайдите на сайт 2ip.ru
- 2. Щелкнуть левой кнопкой мыши по IP адресу

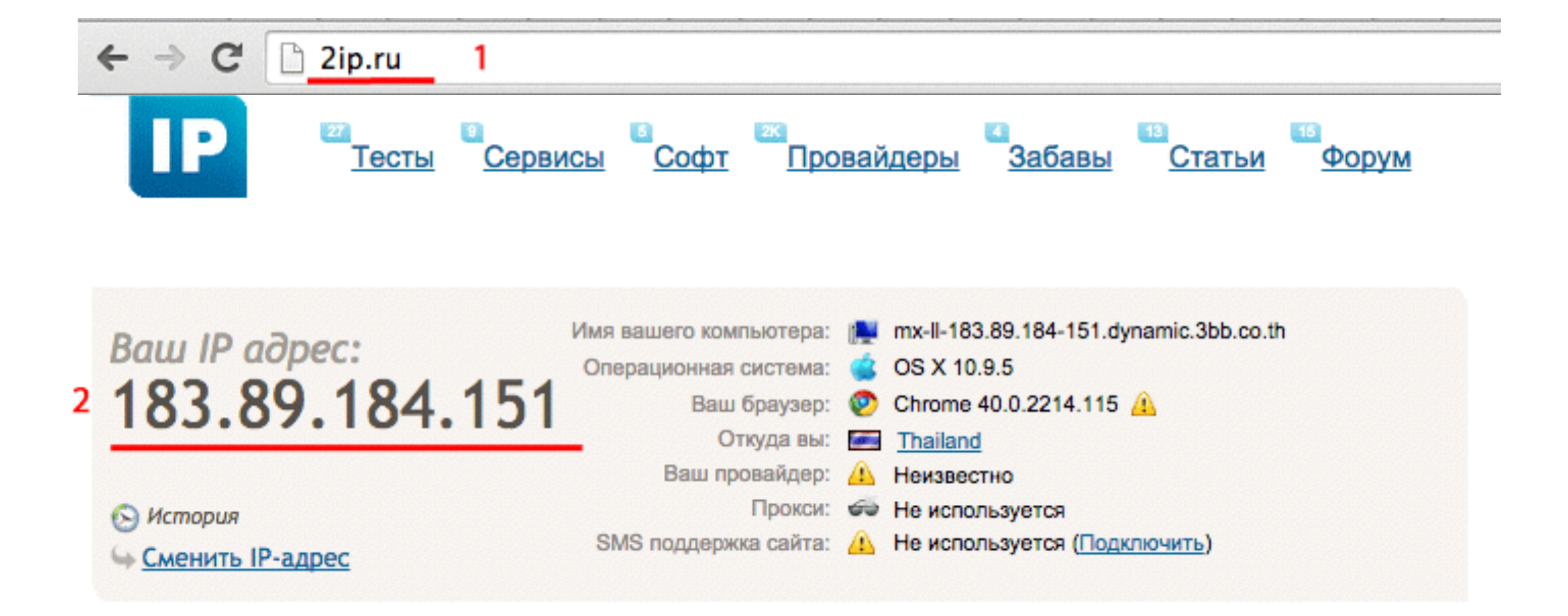

#### Вставить свой IP адрес в файл .htaccess

в строке allow from вместо XXX.XXX.XXX.XX вставить свой IP адрес

|                                                                | Редактирование файла .htaccess | × |
|----------------------------------------------------------------|--------------------------------|---|
| Order deny,allow<br>Deny from all<br>Allow from XXX.XXX.XXX.XX |                                |   |

Редактирование файла .htaccess

X

Order deny,allow Deny from all Allow from <u>183.89.184.151</u>

### Отредактировать ІР адрес

оставить подсеть: первые 2 группы цифр. 2-я группа цифр должна заканчиваться точкой

|                                                                       | Редактирование файла .htaccess | × |
|-----------------------------------------------------------------------|--------------------------------|---|
| Order deny,allow<br>Deny from all<br>Allow from <u>183.89.184.151</u> |                                |   |

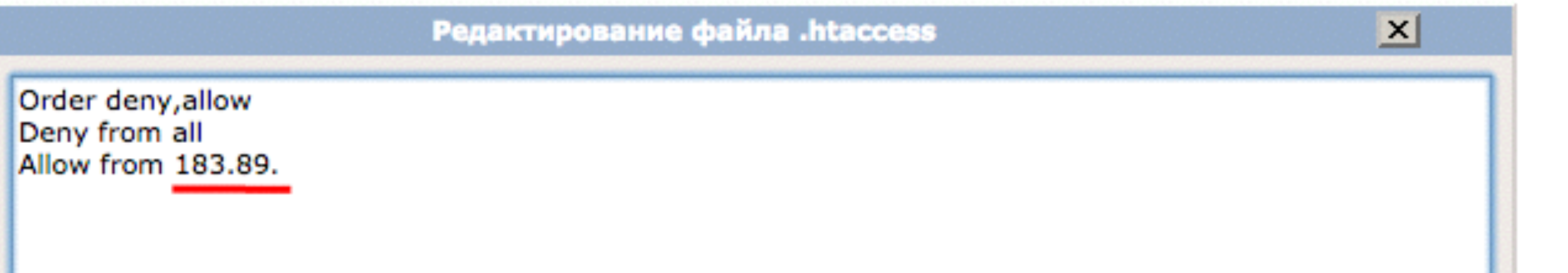

### **Шаг 11** Сохранить файл .htaccess

|                                                         | Редактирование файла .htaccess | ×      |
|---------------------------------------------------------|--------------------------------|--------|
| Order deny,allow<br>Deny from all<br>Allow from 183.89. | Редактирование фаила .ntaccess |        |
|                                                         | Сохранить                      | Отмена |

#### Проверка

#### Разрешенный ІР

| admin          | ፟፟፟፟  |
|----------------|-------|
| Тароль         |       |
| •••••          | ፟፟፟   |
| Запомнить меня | Войти |
| Забыли пароль? |       |

#### Все остальные ІР

☆

← → C 🗋 ab-inspiration.ru/wp-admin

#### Forbidden

You don't have permission to access /wp-admin on this server.

### Смена логина и пароля через РНРМуAdmin сложность: 3

Зайти на хостинг под своим логином и паролем Зайти в раздел «Файловый менеджер»

| INTER                 |                               |                       |                        |
|-----------------------|-------------------------------|-----------------------|------------------------|
| Почтовый менеджер     | Вебмейл                       | Управление доменами   | Управление поддоменами |
| History Contraction   | N.L. P. Annos<br>Distribution |                       |                        |
| Управление сайтами    | Конструкторы сайтов           | Файловый менеджер     | Базы данных MySQL      |
|                       |                               | O                     | M DNS                  |
| Jabber сервер         | Управление логами             | Панель Crontab        | Настройки DNS          |
| Гользователи ПУ / FTP | Управление BACKUP             | Дополнительные услуги | Оплата услуг           |
|                       | 0                             |                       |                        |

Движения по счёту

Уведомления

Список бонусов

Карточка клиента

#### Скопировать пароль в базу данных

Перейти в корневую папку блога (public-html)

- 1. Найти в файл wp-config.php
- 2. Файл
- 3. Редактировать

| 2 | Файл Правка Архиватор Н | авигация              |
|---|-------------------------|-----------------------|
| 1 | Новый файл              | _html                 |
| 1 | Закачать                | Daaren                |
|   | Новая папка             | Размер Дата изменения |
| 3 | Panauriun caari         | - 7 авг 2014          |
| - | Редактировать           | - 5 мар 13:57         |
|   | Переименовать           | - 20 ноя 22:20        |
|   | Права UNIX              | - 12 ноя 13:08        |
|   | Пароль на директорию    | 236 байт 13 ноя 17:41 |
| ŀ | Vabauth                 | 418 байт 8 авг 2014   |
| ļ |                         | 19 КБ 8 авг 2014      |
|   | readme.html             | 7 КБ 20 ноя 22:20     |
|   | i robots.txt            | 218 байт 8 авг 2014   |
|   | wp-activate.php         | 5 КБ 12 ноя 13:08     |
|   | wp-blog-header.php      | 271 байт 8 авг 2014   |
|   | wp-comments-post.php    | 5 КБ 12 ноя 13:08     |
|   | wp-config-sample.php    | 4 КБ 12 ноя 13:08     |
| 1 | wp-config.php           | 5 КБ 8 авг 2014       |
|   | wp-cron.php             | 3 КБ 12 ноя 13:08     |
|   | wp-links-opml.php       | 2 КБ 8 авг 2014       |

## Шаг З

Запомнить название Базы данных, скопировать пароль

| Редактирование файла wp-config.php                                                                                                    | ×    |
|----------------------------------------------------------------------------------------------------|------|
| // ** Параметры MySQL: Эту информацию можно получить у вашего хостинг-провайдера ** //<br>/** Имя базы данных для WordPress */<br>define('DB_NAME', ' <b>bazawp</b> _14');                                                                                                    |      |
| /** Имя пользователя MySQL */<br>define('DB_USER',14');                                                                                                    |      |
| /** Пароль к базе данных MySQL */<br>define('DB_PASSWORD', ' <b>HeSS12I</b> ');                                                                                                    |      |
| /** Имя сервера MySQL */<br>define('DB_HOST', 'localhost');                                                                                                    |      |
| /** Кодировка базы данных для создания таблиц. */<br>define('DB_CHARSET', 'utf8');                                                                                                    |      |
| /** Схема сопоставления. Не меняйте, если не уверены. */<br>define('DB_COLLATE', '');                                                                                                    |      |
| /**#@+<br>* Уникальные ключи и соли для аутентификации.<br>*                                                                                                    |      |
| <ul> <li>Смените значение каждой константы на уникальную фразу.</li> <li>Можно сгенерировать их с помощью {@link https://api.wordpress.org/secret-key/1.1/salt/ серв<br/>ключей на WordPress.org}</li> <li>Можно изменить их, чтобы сделать существующие файлы cookies недействительными.</li> </ul> | виса |
| * @since 2.6.0                                                                                                    |      |
| Сохранить Отмен                                                                                                    | a    |

Вернуться в панель управления хостингом и перейти в раздел Базы Данных MySQL

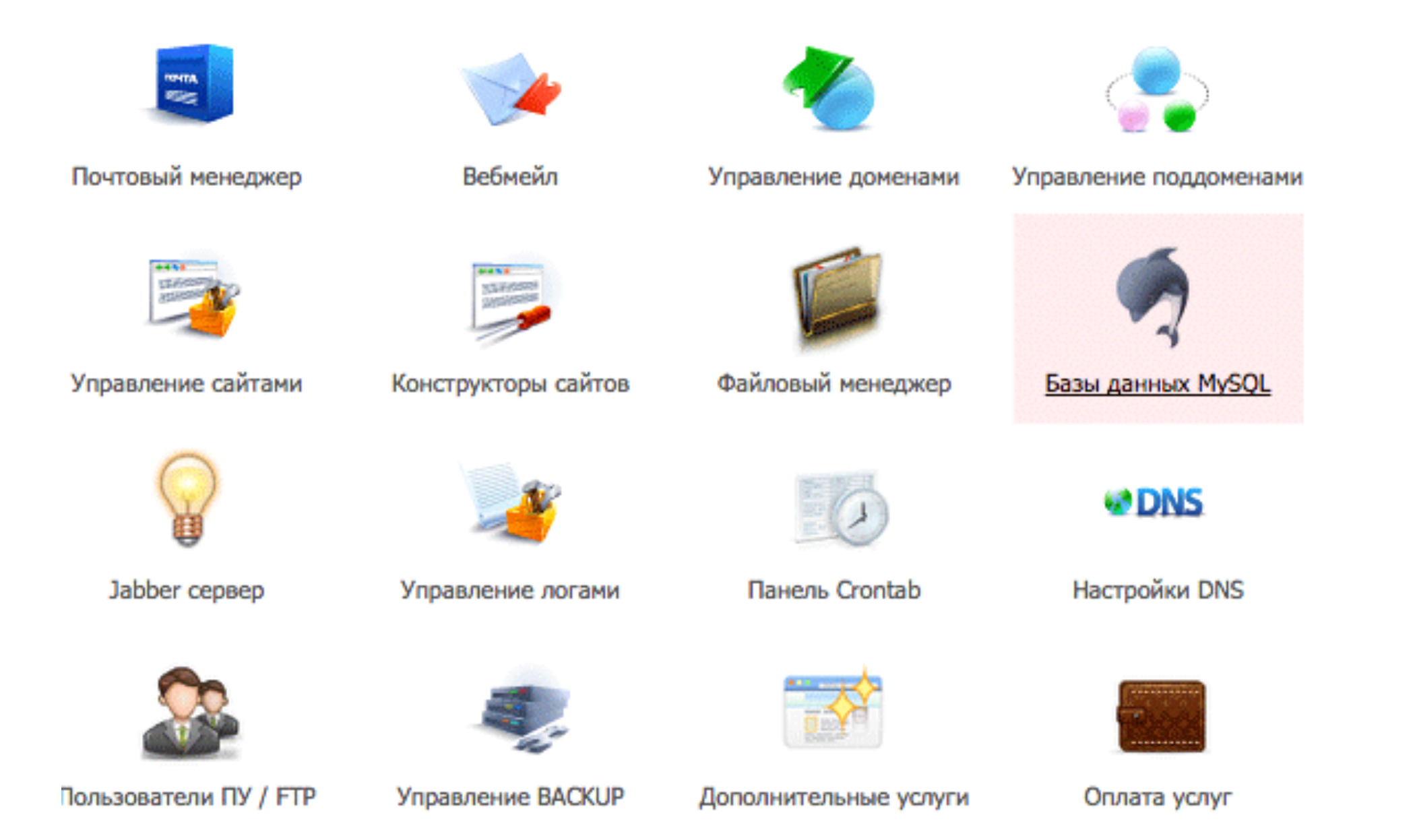

#### Войти в программу phpMyAdmin

- 1. кликнуть на ссылку phpMyAdmin напротив базы данных
- 2. вставить скопированный пароль
- 3. нажать на кнопку «ОК»

| Доступ из |                 |                              |
|-----------|-----------------|------------------------------|
|           | Добавить доступ |                              |
|           | Доступ из       | Доступ из<br>Добавить доступ |

| Вход в рһрМу            | Admin 🗙 |  |
|-------------------------|---------|--|
| Введите пароль для базы | _14     |  |
| Пароль 2                | 斋       |  |
| 3 Ok                    | Отмена  |  |

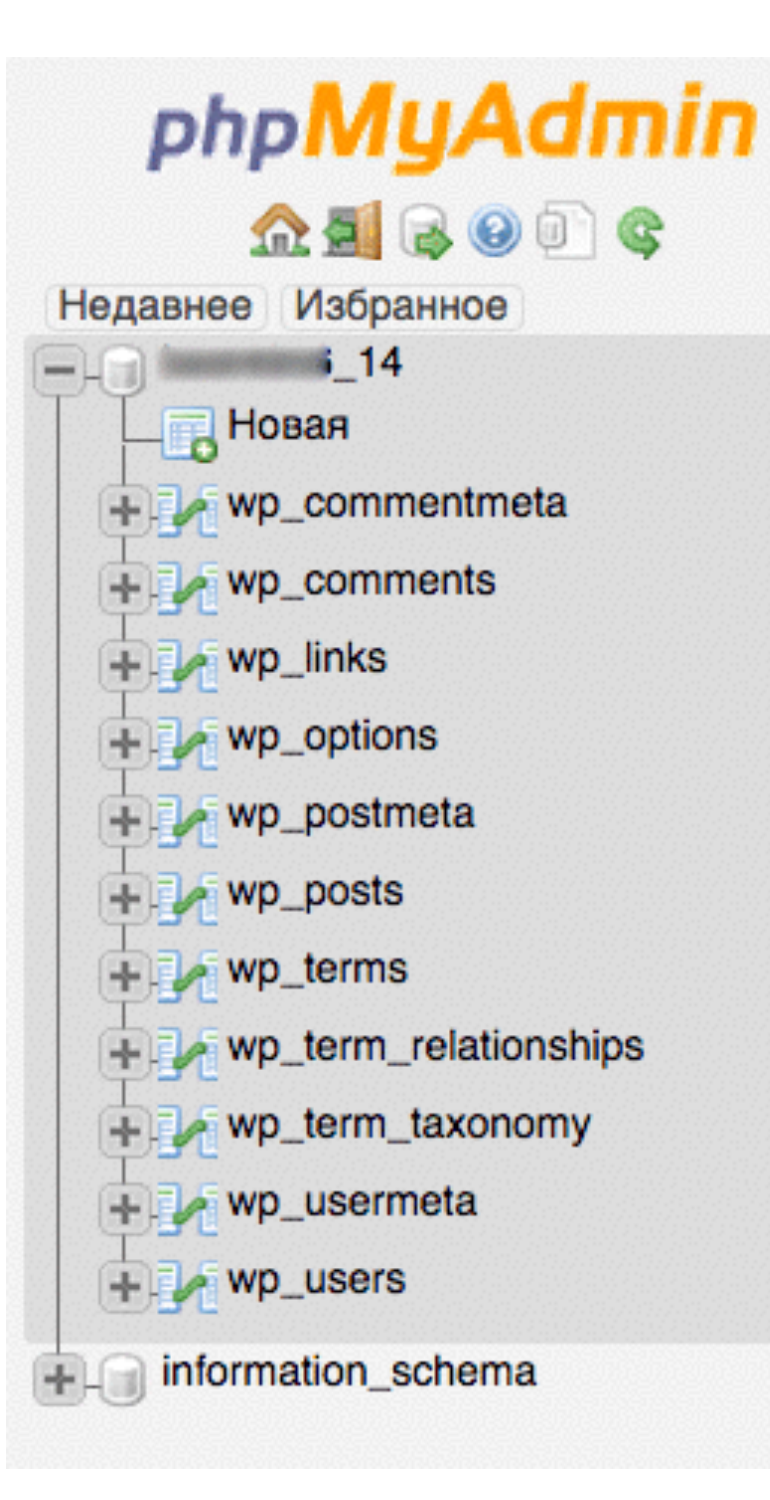

| 🛒 Сервер: Іос | calhost » 🍵 I | База данных:  |       | _14               |   |
|---------------|---------------|---------------|-------|-------------------|---|
| Структура     | SQL           | 🔍 Поиск       |       | Запрос по шаблону | [ |
| Основные      | настрой       | іки           |       |                   |   |
| Сопоставле    | ение кодиро   | вки соединени | 1A 🔞: | :                 |   |
| utf8mb4_gen   | eral_ci       | \$            |       |                   |   |
|               |               |               |       |                   |   |
| астройки      | внешне        | его вида      |       |                   |   |
| ᡒ Язык - Lang | guage 💽: 🗍    | Русский – Rus | sian  | \$                |   |
| 🎯 Тема: 🛛 рт  | ahomme 🗘      | ]             |       |                   |   |
| • Размер шр   | ифта: 70%     | •             |       |                   |   |
| 🎤 Дополните   | льные настр   | ойки          |       |                   |   |
|               |               |               |       |                   |   |

#### Найти таблицу wp\_users

| phpMyAdmin            | ← Ce  | рвер      | : localhost » 📠 basa / | цанных: prime | er» 🏢 Габлица: v  | vp_users    |       |                 |         |
|-----------------------|-------|-----------|------------------------|---------------|-------------------|-------------|-------|-----------------|---------|
|                       |       | бзор      | 😭 Структура 🎇          | SQL 🔎 No      | иск 👫 Встави      | ть [ Эксп   | орт   | 🛗 Импорт 🐒      | Э Приви |
|                       |       | #         | Имя                    | Тип           | Сравнение         | Атрибуты    | Null  | По умолчан      | ию      |
| Недавнее Избранное    |       | 1         | D                      | bigint(20)    |                   | UNSIGNED    | Нет   | Нет             | 1       |
| Создать БД            | 0     | 2         | user_login             | varchar(60)   | utf8_general_ci   |             | Нет   |                 |         |
|                       | 0     | 3         | user_pass              | varchar(64)   | utf8_general_ci   |             | Нет   |                 |         |
| Пован                 | 0     | 4         | user_nicename          | varchar(50)   | utf8_general_ci   |             | Нет   |                 |         |
| m wp_commentmeta      | 0     | 5         | user_email             | varchar(100)  | utf8_general_ci   |             | Нет   |                 |         |
| wp_comments           | 0     | 6         | user_url               | varchar(100)  | utf8_general_ci   |             | Нет   |                 |         |
| r inks wp_links       | 0     | 7         | user_registered        | datetime      |                   |             | Нет   | 0000-00-00 00:  | 00:00   |
| wp_options            | 0     | 8         | user_activation_key    | varchar(60)   | utf8_general_ci   |             | Нет   |                 |         |
| wp_postmeta           | 0     | 9         | user_status            | int(11)       |                   |             | Нет   | 0               |         |
| wp_posts              | 0     | 10        | display_name           | varchar(250)  | utf8_general_ci   |             | Нет   |                 |         |
| wp_terms              | t     | _ □       | Отметить все С с       | тмеченными:   | 🔚 Обзор 🛛 🎤 И:    | зменить 🗙   | Удали | ть 🛛 👔 Первичні | ый 🔟    |
| wp_term_relationships | 🔊 В   | ерсия     | а для печати 🛛 付 Свя   | зи 📠 Анали    | из структуры таб. | лицы 👩      | 🏚 Пе  | реместить поля  | 1       |
| wp_term_taxonomy      | 330   | -<br>6004 | TL 1                   | (a) (a)       | В конон таблин    |             |       |                 |         |
| •_m wp_usermeta       | + Ин, | цексь     | I I                    | none(H)       | р конец таолиц    | ы Орнача    |       |                 |         |
| wp_users              | ГИн   | форм      | ация                   |               |                   |             |       |                 |         |
| 1                     | И     | споли     | зуемое пространств     | 0             | Стат              | истика стро | ки    |                 |         |
|                       | Да    | нные      | 16 КиБ                 | Формат        |                   |             |       | Compa           | act     |
|                       | Ин    | декс      | 32 КиБ                 | Сравнен       | ие                |             |       | utf8_general_   | _ci     |
|                       | Bo    | его       | <sup>48</sup> КиБ      | Следую        | ций автоматиче    | ский индекс |       |                 | 2       |
|                       |       |           |                        | Создани       | e                 |             | Фев   | 23 2015 F., 12: | :42     |

#### Обзор таблицы wp\_users

| phpMyAdmin                       | ← Сервер: localhost » 👜 База данных: primer » 🖽 Таблица: wp_users                            |
|----------------------------------|----------------------------------------------------------------------------------------------|
| 🔏 🔜 🔍 💭 🎜                        | 🔚 Обзор 😭 Структура 🏼 SQL 🔎 Поиск 🐺 Вставить 🛗 Экспорт 🛗 Импорт 🎲 Привилегии                 |
| Недавнее Избранное<br>Создать БД | Отображение строк 0 - 0 (1 всего, Запрос занял 0.0003 сек.)<br>SELECT * FROM `wp users`      |
| с primer                         | Профилирование [ Быстрая правка ] [ Из                                                       |
| wp_commentmeta                   | Количество строк: (25 🛊) Фильтровать строки: Поиск в таблице                                 |
| wp_comments                      | + Параметры                                                                                  |
| m wp_links                       | ← T→                                                                                         |
| wp_options                       | 📄 🎤 Изменить 🐺 Копировать 🗙 Удалить 1 admin \$P\$BPfOElAfEk39xThSYdR10.lCq1sBOM1             |
| wp_postmeta                      | 📩 📄 Отметить все Сотмеченными: 🎤 Изменить 🗙 Удалить 🎬 Экспорт                                |
| wp_posts                         | Количество строк: (25 🛊) Фильтровать строки: Поиск в таблице                                 |
| m mp_terms                       |                                                                                              |
| wp_term_relationships            | Версия для печати П Версия для печати (полностью) Т Экспорт — Отобразить график 🖾 Создать пр |
| wp_term_taxonomy                 | версия для печати Сорсия для печати (полностью) 📄 окспорт 👖 отобразить график 👜 создать пр   |
| wp_usermeta                      |                                                                                              |
| wp_users                         |                                                                                              |
|                                  |                                                                                              |

#### Изменить строку с пользователем

| phpMyAdmin                                                                                                    | ← Сервер: localhost » 📠 База данных: primer » 🏢 Таблица: wp_users                               |
|----------------------------------------------------------------------------------------------------|-------------------------------------------------------------------------------------------------|
| 🔥 🚾 🖾 🖾 S                                                                                                    | 🔚 Обзор 😭 Структура 🎇 SQL 🔎 Поиск 🐺 Вставить 🎬 Экспорт 🛗 Импорт 🎲 Привилегии                    |
| Недавнее Избранное                                                                                                    | Отображение строк 0 - 0 (1 всего, Запрос занял 0.0003 сек.)                                     |
| Создать БД                                                                                                    | SELECT * FROM `wp_users`                                                                        |
| primer                                                                                                    | Профилирование [Быстрая правка] [И:                                                             |
| Новая                                                                                                    |                                                                                                 |
| wp_commentmeta                                                                                                    | Количество строк: 25 🛊 Фильтровать строки: Поиск в таблице                                      |
| wp_comments                                                                                                    | + Параметры                                                                                     |
| wp_links                                                                                                    | ← T→                                                                                            |
| wp_options                                                                                                    | 📄 🎤 Изменить 🐺 Копировать 🗙 Удалить 1 admin SP\$BPfOElAfEk39xThSYdR10.lCq1sBOM1                 |
| wp_postmeta                                                                                                    | 🚹 📄 Отметить все С отмеченными: 🎤 Изменить 🗙 Удалить 🎬 Экспорт                                  |
| i the the test of the test of the test of the test of the test of the test of the test of the test of the test of the test of the test of the test of the test of the test of test of | Количество строк: 25 🚖 Фильтровать строки: Поиск в таблице                                      |
| wp_terms                                                                                                    | Tower a raowide                                                                                 |
| wp term relationships                                                                                                    | Использование результатов запроса                                                               |
| wp_term_taxonomy                                                                                                    | 🛯 🚡 Версия для печати 🍒 Версия для печати (полностью) 🎬 Экспорт 🛓 Отобразить график 📵 Создать п |
| n m wp usermeta                                                                                                    |                                                                                                 |
|                                                                                                    |                                                                                                 |
| mp_users                                                                                                    |                                                                                                 |
|                                                                                                    |                                                                                                 |

| Тип<br>0) unsigned<br>har(60)       | Функция                                                                   | Null                                                                                                    | Значение                                                                                                    |
|-------------------------------------|---------------------------------------------------------------------------|----------------------------------------------------------------------------------------------------|----------------------------------------------------------------------------------------------------|
| 0) unsigned<br>char(60)<br>char(64) | ¢<br>•                                                                    | )                                                                                                    | 1                                                                                                    |
| char(60)                            | \$                                                                        | 0.00000000                                                                                                    |                                                                                                    |
| thar(64)                            |                                                                           |                                                                                                    | admin                                                                                                    |
|                                     | <b>+</b>                                                                  | )                                                                                                    | <pre>\$P\$BPf0ElAfEk39xThSYdR10.lCq1sBOM1</pre>                                                                                                    |
| char(50)                            | <b>(</b>                                                                  | )                                                                                                    | admin                                                                                                    |
| har(100)                            | \$                                                                        | )                                                                                                    | anfisabreus@gmail.com                                                                                                    |
| har(100)                            | +                                                                         | )                                                                                                    |                                                                                                    |
| itetime                             | +                                                                         | )                                                                                                    | 2015-02-23 05:42:                                                                                                    |
| char(60)                            | \$                                                                        | 0.00000                                                                                                    | \$P\$BGEnuV64s7uAQY.g1.VzbRKRnocR9c/                                                                                                    |
| nt(11)                              | \$                                                                        | )                                                                                                    | 0                                                                                                    |
| har(250)                            | +                                                                         | )                                                                                                    | admin                                                                                                    |
| h<br>h<br>h                         | har(50)<br>har(100)<br>har(100)<br>tetime<br>har(60)<br>t(11)<br>har(250) | har(50)<br>ar(100)<br>tetime<br>har(60)<br>t(11)<br>har(250)<br>t (12)<br>t (11)<br>t (11) | har(50)<br>ar(100)<br>tetime<br>har(60)<br>t(11)<br>nar(250)<br>time<br>time |

- Сервер: localhost » 📠 База данных: primer » 🏢 Таблица: wp\_users

#### Редактирование таблицы пользователя

- 1. Заменить значение строки user\_login
- 2. в строке user\_pass в колонке Функция выбрать MD5
- 3. в поле Значение в строке user\_pass прописать новый пароль
- 4. нажать на кнопку «Вперед»

| 🔚 Обзор 📓 Стр       | уктура 📓 SQL 🎾      | Поиск Бставить | [ Экспорт    | 🛅 Импорт 🎲 Привилегии 🛠 Операции 🕮 Триггеры |
|---------------------|---------------------|----------------|--------------|---------------------------------------------|
| Столбец             | Тип                 | Функция        | Null         | Значение                                    |
| ID                  | bigint(20) unsigned | (              | •            | 1                                           |
| user_login          | varchar(60)         | (              | <b>†</b> 1   | slozhnyVhod                                 |
| user_pass           | varchar(64) 2       | MD5            | <b>•</b> ) 3 | 677@Jill^EldLg                              |
| user_nicename       | varchar(50)         | (              | •            | admin                                       |
| user_email          | varchar(100)        | (              | \$           | anfisabreus@gmail.com                       |
| user_url            | varchar(100)        | (              | \$           |                                             |
| user_registered     | datetime            | (              | •            | 2015-02-23 05:42:                           |
| user_activation_key | varchar(60)         | (              | \$           | \$P\$BGEnuV64s7uAQY.g1.VzbRKRnocR9c/        |
| user_status         | int(11)             | (              | \$           | 0                                           |
| display_name        | varchar(250)        | <u> </u>       | •            | admin                                       |
|                     |                     |                |              | 4 Вперёд                                    |

#### Проверка

Войти под новым логином и паролем в админку блога

| slozhnyVhod    |       |
|----------------|-------|
| Тароль         |       |
| •••••          | 者     |
| Запомнить меня | Войти |
|                |       |
|                |       |

### Задание:

- 1. установить и настроить плагин «Limit Login Attempts»
- 2. добавить файл .htaccess в папку wp-admin c ограничением доступа по IP
- 3. поменять логин и пароль через phpMyAdmin

Урок №З

### Знакомство с админкой

(сложность 1)

Четверг, 9 марта, в 18.00

# Ресурсы

http://wptraining.ru - записи вебинаров

http://wpwebinar.ru - вход на вебинары

http://anfisabreus.ru - записи вебинаров, обсуждение вебинаров

https://vk.com/wpblog.club - группа в контакте